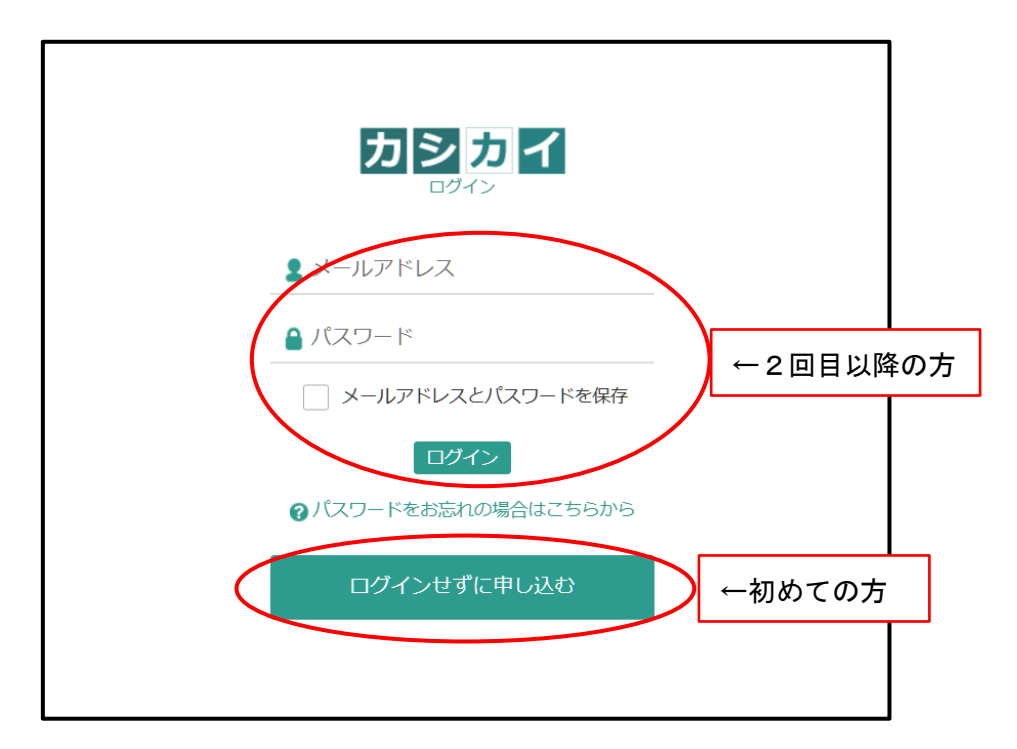

初めての方は[ログインせずに申し込む]をクリック。 2回目以上のかたは「メールアドレス」「パスワード」を入力し[ログイン]をクリック。

| <ol> <li>(2) 当商工会議所の会員様(</li> </ol> |                                 |                 |            |  |
|-------------------------------------|---------------------------------|-----------------|------------|--|
| 3) キャンセルは2週間前ま                      | は割引料金の適用かあります<br>Fでは無料ですが、それ以降( | 。<br>*料全がかかります。 |            |  |
| <ul> <li>・) 中込後、仮申込状態と</li> </ul>   | なり、予約内容を確認させて                   | いただいた後に本申       | ∆となります。    |  |
| う) 一度に大量の予約を入れ<br>ちらわじめごフライビナレ      | れた場合は、承認する前にご<br>、              | 連絡させていただく       | ことがありますので、 |  |
| のらかしめこ」承くたさい                        | 1 <sub>0</sub>                  |                 |            |  |
|                                     |                                 |                 |            |  |
|                                     |                                 |                 |            |  |
|                                     | - 手川田 1月                        |                 |            |  |
|                                     | ✓ 利用規                           | 約に回息しまり         |            |  |
|                                     | ✓利用規                            |                 |            |  |

利用規約をお読みいただき「□利用規約に同意します」に☑し[次へ]をクリック。

| ③ 会員種別をお選びください | 非会員 🗸 |
|----------------|-------|
| 当所の会員か非会員を選択。  |       |

| ③ 日付をお選びください |    |    |     |           |      |    |    |
|--------------|----|----|-----|-----------|------|----|----|
|              | <  |    | 2   | 2025年4    | 月    |    | >  |
|              | B  | 月  | 火   | 水         | 木    | 金  | Ŧ  |
|              |    |    | 1   | 2         | 3    | 4  | 5  |
|              | 6  | 7  | 8   | 9         | 10   | 11 | 12 |
|              | 13 | 14 | 15  | 16        | 17   | 18 | 19 |
|              | 20 | 21 | 22  | 23        | 24   | 25 | 26 |
|              | 27 | 28 | 29  | 30        |      |    |    |
|              |    |    | 予約日 | [ 2025年4月 | ]4日] |    |    |

該当日付をクリック。

| 圆会           | 議室をお選びく  | ださい  |                |                |                |
|--------------|----------|------|----------------|----------------|----------------|
| <u>75</u> 77 | 会議室名     | 定員   | 午前 09:00~12:00 | 午後 13:00~17:00 | 夜間 18:00~21:00 |
| 0            | 1階101会議室 | 40人  | ×              | ×              | 0              |
| 0            | 4階A会議室   | 30人  | 0              | 0              | 0              |
| $\bigcirc$   | 4階B会議室   | 117人 | 0              | 0              | 0              |

会議室を選択。時間帯下の「〇」印が利用可能。

| ④ 使用時間帯を | お選びください   |      |          |            |      |
|----------|-----------|------|----------|------------|------|
| 使用時間带一日  | → 利用目的 通常 | 利用   |          | ~          |      |
| 案内表示名    |           |      | 部屋をご案内する | 5際に使う名称です) | ▼ 追加 |
| 日時       | 会議室名      | 利用目的 | 案内表示名    | 削除         |      |

使用時間帯を選択。

案内表示名を入力。

[追加]をクリック。

※複数日、複数部屋をご利用の場合は続けて日付選択から繰り返し。

| ⑧ 開催  | 時間(記入例:10:00~12:00)                       |
|-------|-------------------------------------------|
| ⑧行事業  | 案内に表示する主催者名                               |
| ⑧使用。  | 人数(記入例:20人)                               |
| ⑧ 備考: | ※会議室使用料請求書の宛名(申込者と相違の場合)等、特記事項記入にお使いください。 |
| 回答    | 6                                         |

開催時間、主催者名、使用人数、は必須入力 ご要望があれば備考にご入力ください。

| 圆備考 | ※会議室使用料請求書の宛名(申込者と相違の場合)等、特記事項記入にお使いください。 |   |
|-----|-------------------------------------------|---|
| 回答  |                                           |   |
|     | 5 ログイン画面 ( ) 低品登録<br>[特定局取引法の表記 ]         | ^ |

会議室の予約が終わりましたら、[備品登録]をクリック。

| バーテーション                 | 0 ~                            | 5 |
|-------------------------|--------------------------------|---|
| 会場セッティング料<br>金 (B会議室)   | 0 v                            | 1 |
| 駐車場代サービス料<br>金 (B会議室使用) | 0 •                            | 1 |
| 〔備付備品〕司会者<br>台(大)       | 0 •                            | 1 |
| 〔備付備品〕司会者<br>台(小)       | 0 •                            | 1 |
| 〔価付備品〕移動式<br>ホワイトボード    | 0 •                            | 1 |
| 〔備付備品〕DVDビ<br>デオモニター    |                                | 1 |
|                         | 5 戻る 【1 利用者情報入力<br>[特定庫取引法の表記] |   |

必要な備品個数を入力後、[利用者情報入力]をクリック。

| 利用者情報入力   |                                                                                                    |
|-----------|----------------------------------------------------------------------------------------------------|
| 事業所名      |                                                                                                    |
| 事業所名力ナ    |                                                                                                    |
| 部署名       |                                                                                                    |
| 担当者名      |                                                                                                    |
| メール       |                                                                                                    |
| 商工会議所会員番号 |                                                                                                    |
| 對使曲亏      | - 住州目勤人川 (千円初子で入刀してく/とさい)                                                                                                    |
| 都道府県      | - v                                                                                                    |
| 市町村       |                                                                                                    |
| それ以外の住所   |                                                                                                    |
| 電話番号      | ※電話番号は半角数字16文字以内(ハイフンあり)でご入力ください                                                                                             |
| FAX番号     | ※FAX番号は半角数字16文字以内(ハイフンあり)でご入力ください                                                                                            |
| メンバー登録する  | □ メンバー登録する                                                                                                    |
| パスワード     | <ul> <li>「メンバー登録する」にチェックした場合は、必ず入力してください</li> <li>※パスワードは女字以上も女字以下で入力してください</li> <li>※パスワードは半角英字と半角数字を選ぜて入力してください</li> </ul> |
| パスワード(確認) |                                                                                                    |
|           |                                                                                                    |

利用者情報を入力。 ※赤字項目は必須 [確認画面へ]をクリック。

| Ð | 戻る    |      | 登録する |  |
|---|-------|------|------|--|
|   | [特定商取 | 引法の表 | [ 55 |  |

内容がよろしければ[登録する]をクリック。

利用者情報でご入力いただいたメールアドレスに申込受付メールをお送りします。

申込受付メール受信後10営業日後に会議室利用承認メールをお送りします。

メールが届きましたら本予約とさせていただきます。請求書は別途、利用日の2か月前 の月末を目安にメールにてお送りします。

キャンセルする場合は10営業日以内にログイン画面よりメールアドレスとパスワー ドにてログインして、キャンセルしてください。

ご不明な点等がありましたら、下記までご連絡ください。 浜松商工会議所 会館貸会議室 TEL :053-456-7322

MAIL:kaigishitsu@hamamatsu-cci.or.jp